## ✓ ジェイアール四国バス 高知 – 松山線「なんごくエクスプレス号web回数券」ご案内

#### ■<u>web回数券の購入方法</u>

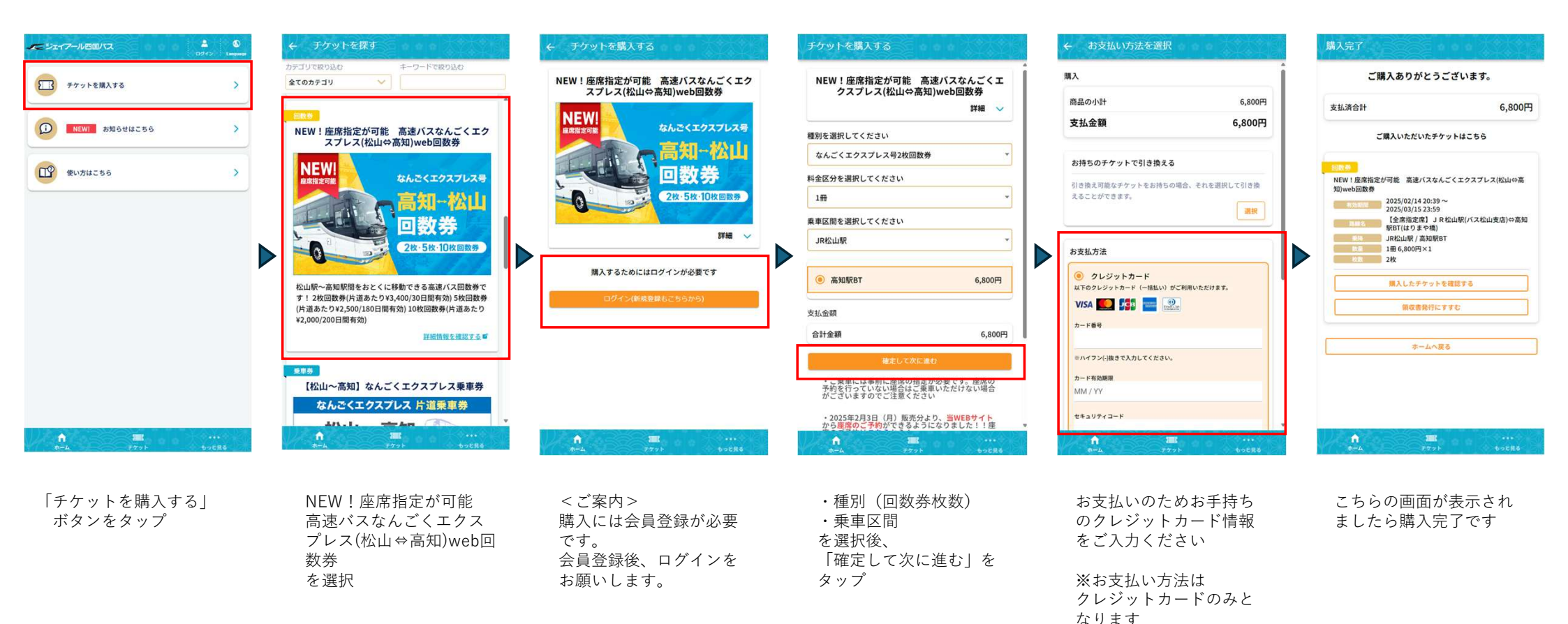

# ✓ 「ジェイアール四国バス 高知 – 松山線「なんごくエクスプレス号web回数券」ご案内

### ■web回数券の利用方法(座席指定をして乗車する①)

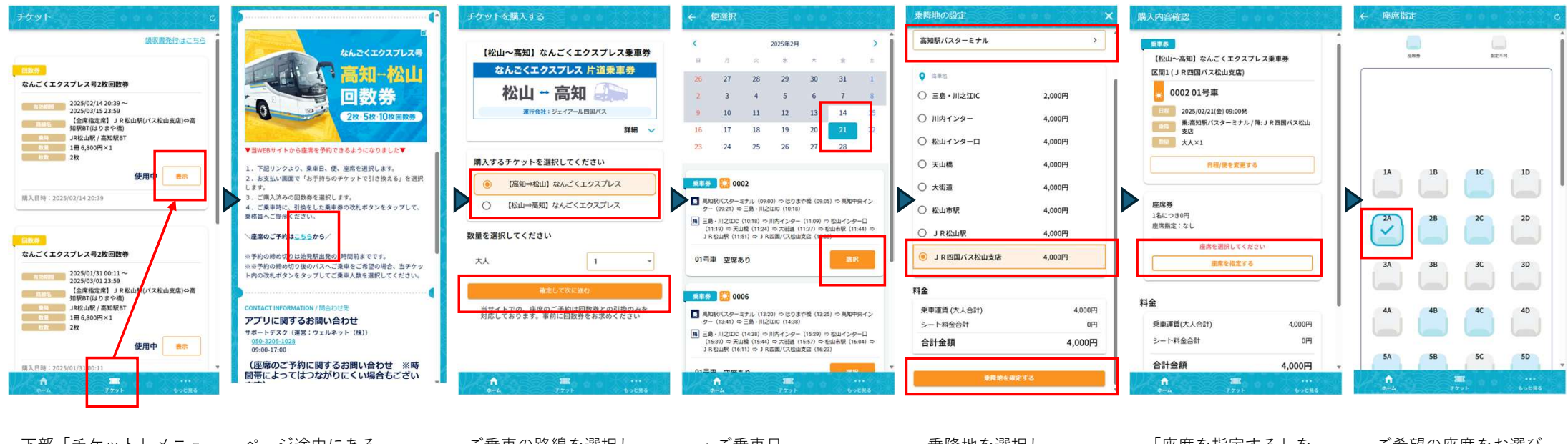

| ト部「ナクット」メニュー<br>をタップ         | ヘーン述中にめる<br>「座席のご予約はこちら」<br>をタップ | こ来単の路線を選択し<br>「確定して次に進む」を<br>タップ | ・こ来単ロ<br>・ご乗車便を選び<br>「曜択」をタップ | 来降地を選択し、<br>「確定する」をタップ | 「座席を指定する」を<br>タップ | こ布室の座席をわ選び<br>ください  |
|------------------------------|----------------------------------|----------------------------------|-------------------------------|------------------------|-------------------|---------------------|
| その後表示されるチケット<br>一覧(購入済のもの)より |                                  |                                  |                               |                        |                   | ※青色の座席が<br>選択可能座席です |
| 利用希望の回数券の                    |                                  |                                  |                               |                        |                   |                     |
| 「表示」をタップ                     |                                  |                                  |                               |                        |                   |                     |

⇒次ページへ続きます

## ✓ ジェイアール四国バス 高知 – 松山線「なんごくエクスプレス号web回数券」ご案内

#### ■web回数券の利用方法(座席指定をして乗車する②)

| 購入內容確認                                                                                                    | ← お支払い方法を選択                                                   | 引換チケットを選択 ×                                                                                                    | ← お支払い方法を選択                                                                                                    | 購入完了                                                                                                    | 【高知⇒松山】なんごくエクスプレス                                                                                                    |
|----------------------------------------------------------------------------------------------------|---------------------------------------------------------------|----------------------------------------------------------------------------------------------------|----------------------------------------------------------------------------------------------------|----------------------------------------------------------------------------------------------------|----------------------------------------------------------------------------------------------------|
| <ul> <li>【松山~高知」なんとくエグスフレス東京参</li> <li>区間1(JR西国バス松山支店)</li> <li>000201号車</li> <li>2025(2)(21(金) 05:00税</li> <li>東高地域バスターミナル/株:JR西国バス松山</li> </ul> | 麻入<br>商品の小計 4,000円<br>支払金額 4,000円                             | お持ちのチケット<br>NEW! 座席指定が可能 高速パスなんごくエクスプレ<br>④ 和S編編: 02/14-0215<br>和S編編: 02/14-0215<br>日日日日日日日日日日日日日日日日日日日日日日日日日日日日日日日日日日日日 | 購入<br>商品の小計 4,000円<br>引扱券通用 -4,000円                                                                                                    | ご購入ありがとうございます。<br>支払済合計 0円                                                                                                    | なんごくエクスプレス<br>PASSENGER/#E                                                                                                    |
|                                                                                                    | お持ちのチケットで引き換える<br>引き換え可能なチケットをお持ちの場合。それを選択して引き換え<br>ることができます。 | RU - 40(1000500) NEW ! 座房指定が可能 高速パスなんごくエクスプレ<br>● 谷田県: c(1)1-63(0) 現今: 20(10代使用用) 現今したナケットを使用する                          | 支払金額 0円<br>お持ちのチケットで引き換える<br>NE (第2)(Web回総務<br>和規模: 22)(X-0)(25<br>時の) (20)(W使用用)<br>● 適用 解除                                                                                                    | CMAURENRF77FはC55<br>区間1(松山~高知)なんごくエクスプレス)<br>■第章 23 0002<br>110 025(0/21(金) 09:000<br>0020 19年<br>東京都駅(パスターミナル / 街: J R西間/パス松山<br>支店<br>ス人4,000円×1<br>200 | <ul> <li>(TOM)</li> <li>高知駅バスターミナル</li> <li>(TO)</li> <li>J R四国バス松山支店</li> <li>(ATT / Sector Top / Decision</li> <li>(D2/21 09:00</li> </ul>           |
| 料金<br>県田運賃(大人合計) 4,000円<br>シート社会合計 0円<br>合計金額 4,000円<br>確定して次にまむ                                                                                  |                                                               |                                                                                                    | 國人生地定于6.                                                                                                    |                                                                                                    | TRUP ID           0002 01号車 2А           ГАНЕ ТУРЕ / ИЗСЕР           大人×1           4.00017 (4.000F3+1)                                                |
| ち深びいた-だいた                                                                                                    | たはちのチケットで                                                     | お持ちのチケット                                                                                                    | ▲ 2000 total total to | ▲ ■ +++++++++++++++++++++++++++++++++++                                                                                                    | СКАТ<br>ТСКЕТЮ:<br>ША.В.Я: 2023 - 6/4.2052<br>СШАТ - 1: лепцига                                                                                        |
| 座席番号が表示されて<br>いることを確認後、<br>「確定して次に進む」<br>をタップ                                                                                                    | 引き換えるメニューの<br>「選択」をタップ                                        | (購入済の回数券)が<br>表示されますので<br>使用したい回数券を選択<br>します                                                                             | 選択されており、<br><適用>となっている<br>ことを確認後、<br>「購入を確定する」をタップ                                                                                                    | 座/市油在历光了 C 9                                                                                                    | ORDONAL/4巻 SEAT CLASS<br>01 2A 座席券<br>STATUS/ステータス<br>愛 使用中<br>TICKET ID :                                                                             |
|                                                                                                    |                                                               |                                                                                                    |                                                                                                    | <ご案内><br>指定便の乗車時刻が<br>近づくまでは「改札する」<br>ボタンが押せません                                                                                                    | CONTACT INFORMATION / Metrit®<br>ジェイアール回国バス<br>Euu 予約センター<br>(1995年11月459)<br>8:00-1300<br>アプリに関するお問い合わせ<br>チケットサポートデスク (道言: ウェルネット株式会社)<br>9:000-1000 |

### ✓<=>>= ✓<=>>= ✓<=>>= ✓<=>> ✓<=>> ✓ ✓

#### ■web回数券の利用方法(座席指定をせずに乗車する:飛び乗り機能)

 $\triangleright$ 

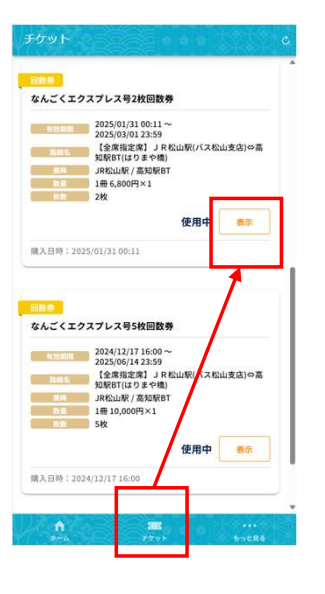

下部「チケット」メニュー をタップ

その後表示されるチケット 一覧(購入済のもの)より 利用希望の回数券の 「表示」をタップ

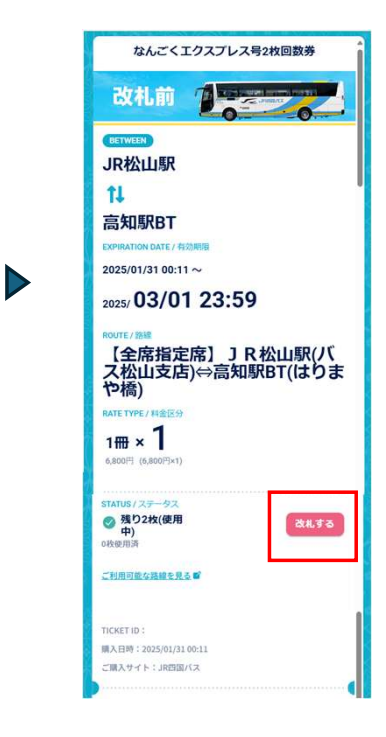

「改札する」をタップ

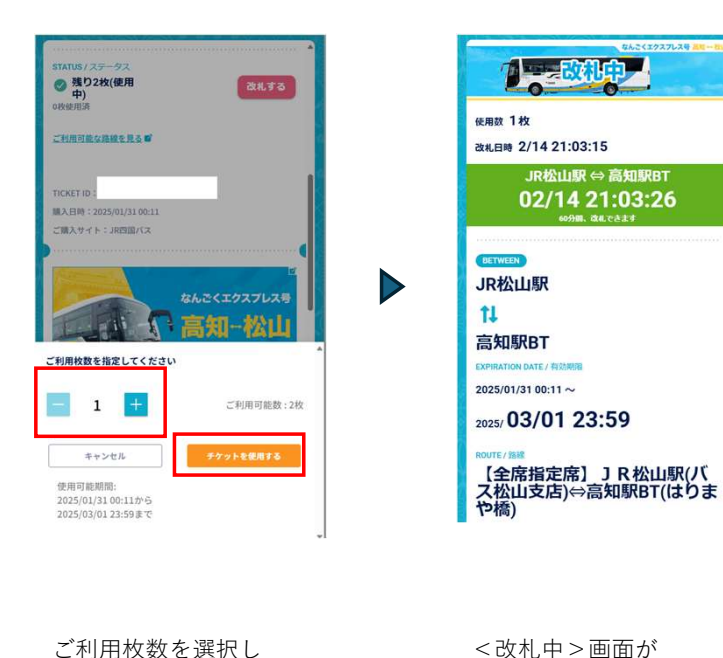

「チケットを使用する|

をタップ

<改札中>画面が 表示されますので、 乗務員に分かりやすく 見えるように提示し ご乗車ください